## ZOOMの基本操作

1. **ZOOM** ミーティングに参加する

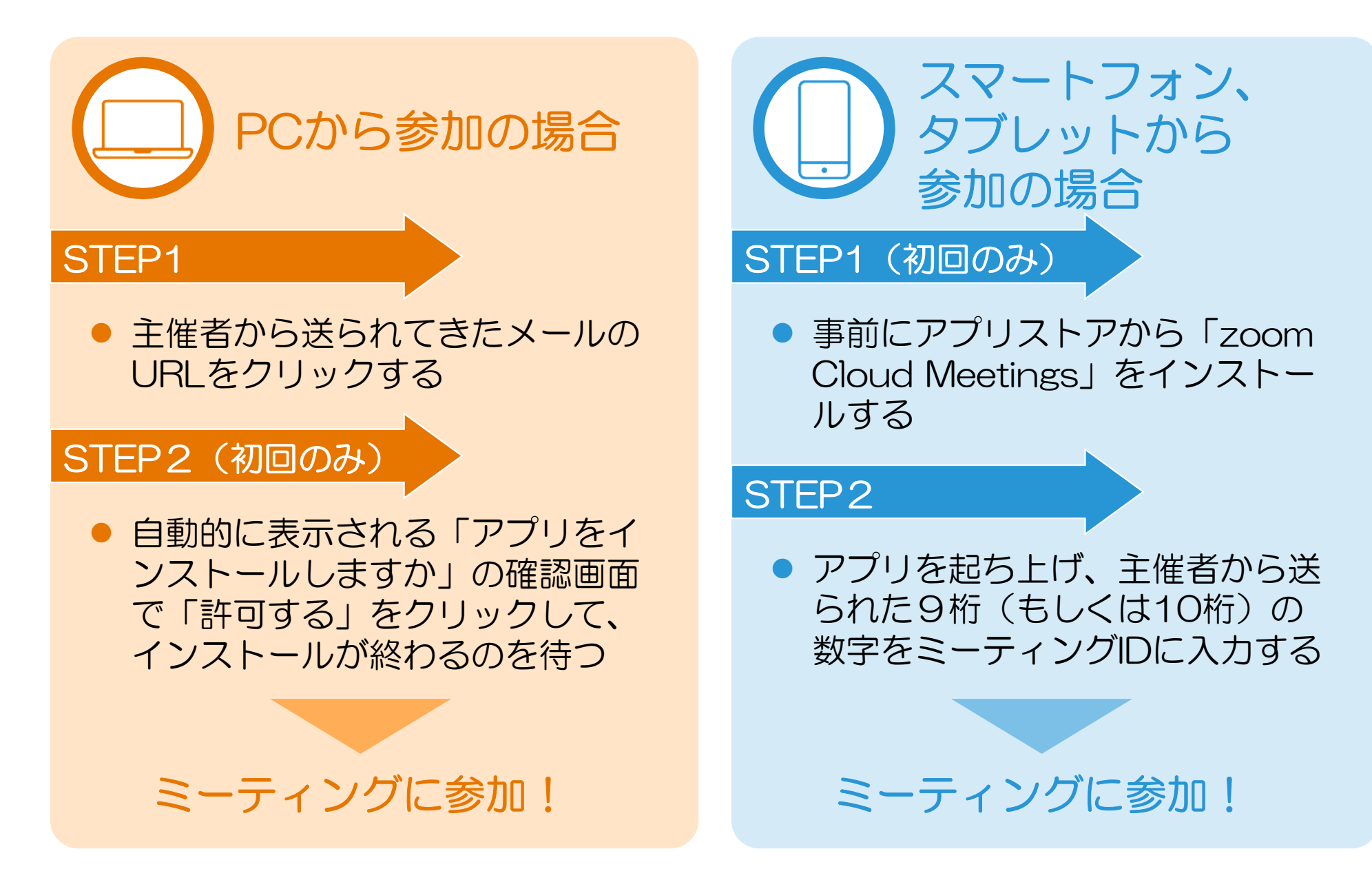

## 2. ZOOM ミーティング中に音声をON/OFFする

- 参加者は、ミーティング中にも自分の 音声をON/OFFをすることができます。

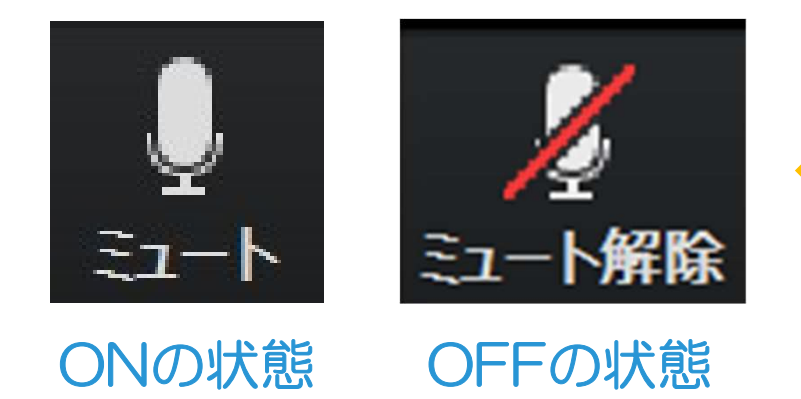

 人数が多い場合や、進行役が話している 間など、参加者自身が発言しないときは、 できるだけミュート(OFF状態)にして おくと、雑音が入らずミーティングがス ムーズに進行することができます。

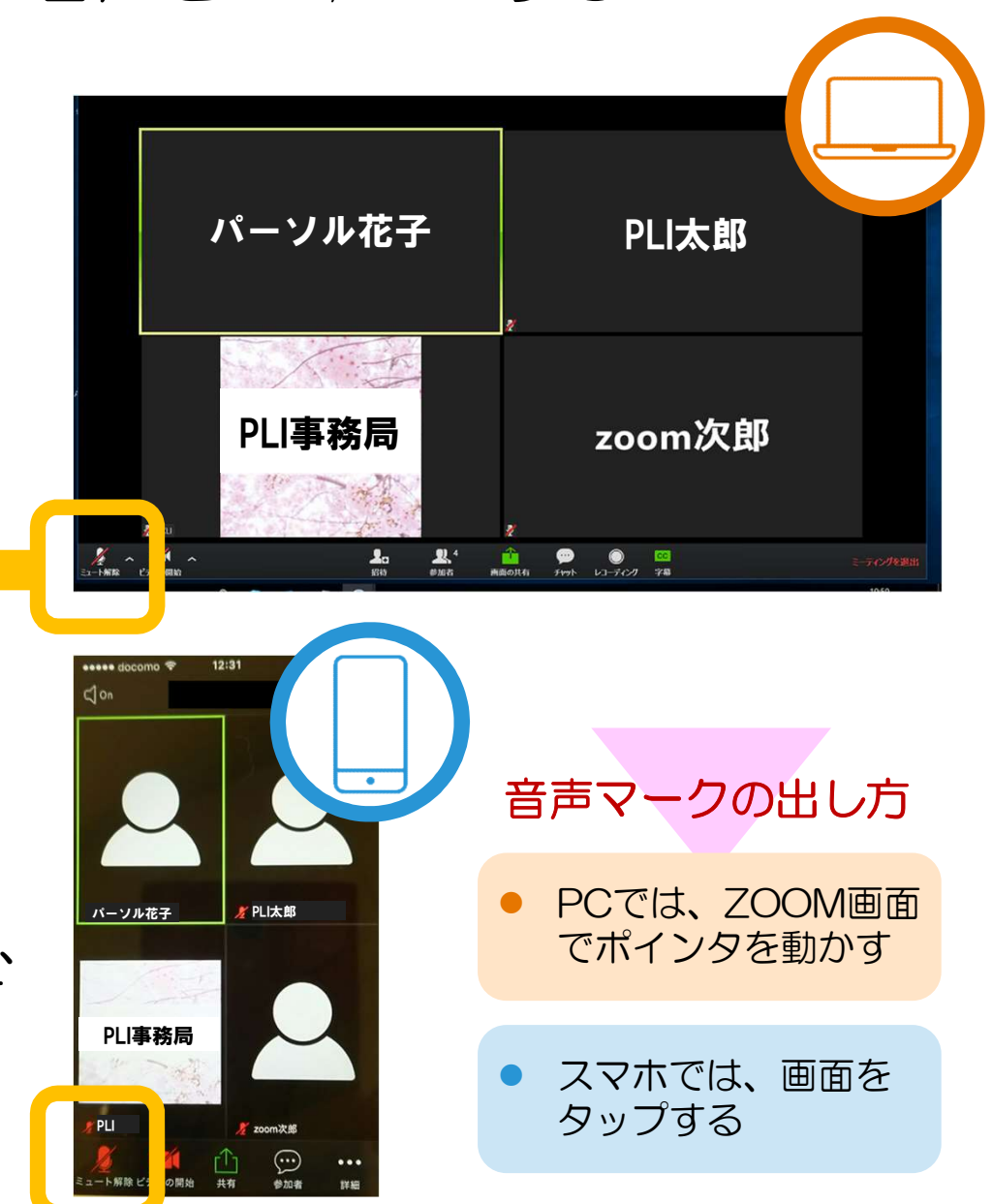

## 3. ZOOM ミーティング中にビデオをON/OFFする

- 参加者は、ミーティング中に顔出しの ON/OFFをすることができます。

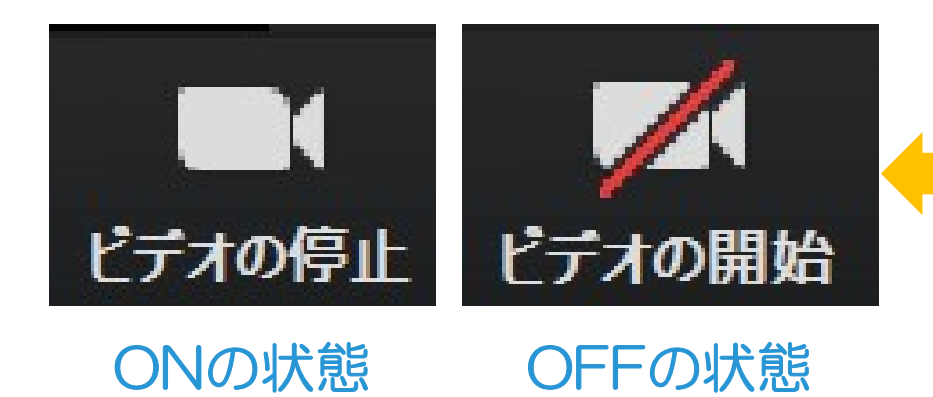

ZOOMの特徴として、リアルに近い状態で相手の表情を見ることができる観点から、できるだけ顔出しすることをお勧めします。その際、背景に個人情報などが映りこまないようご配慮ください。

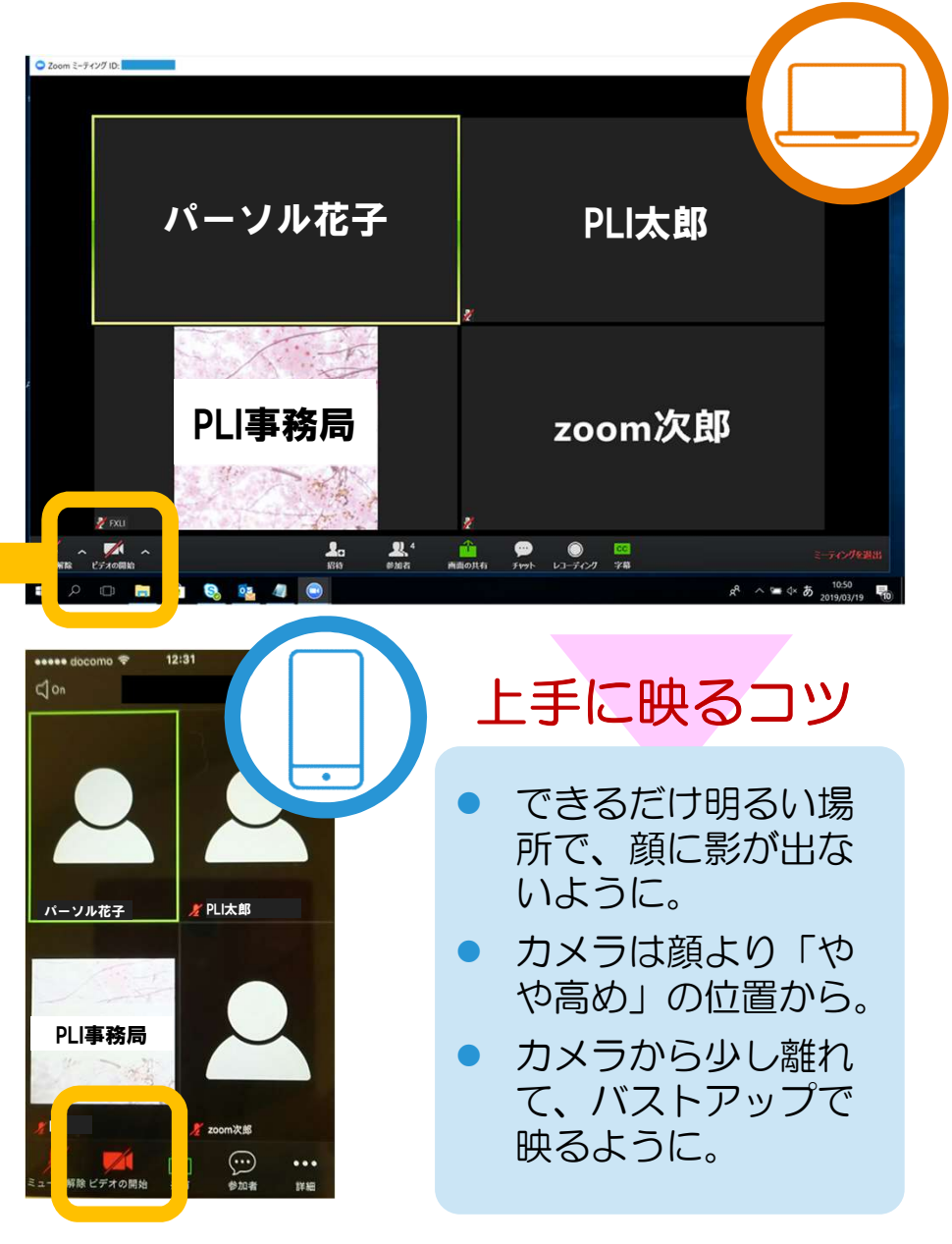

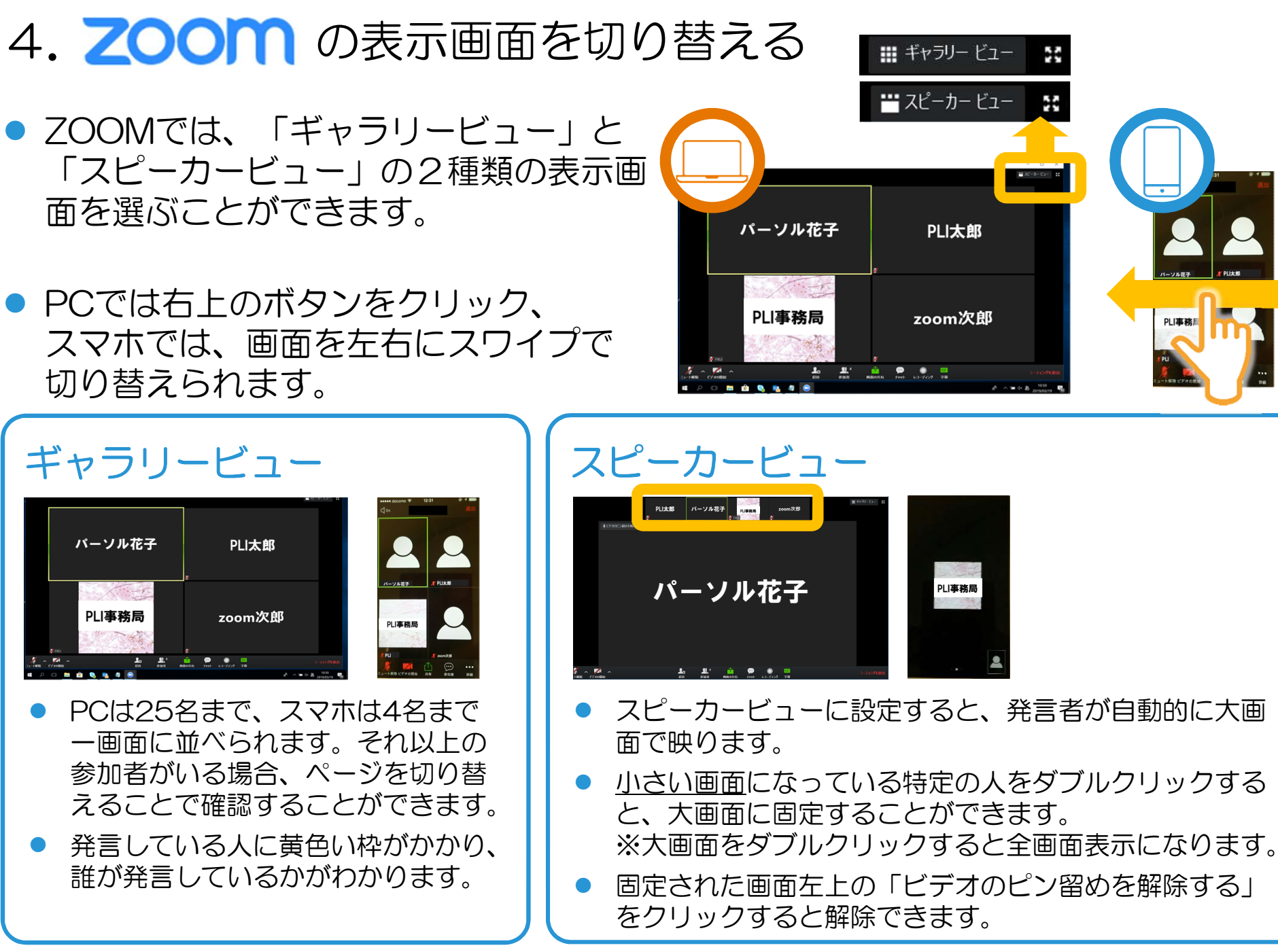

- 5. 表示する名前を変える
- 自分の表示する名前は、いつもでも変えることができます。
- PCでは、自分の画面にポインタを置く と右上に青く「…」のボタンが表示され ます。そこにポインタを合わせるとプル ダウンメニューが表示され、「名前の変 更」という項目から変更をすることがで きます。
- スマホでは右下にある「参加者」から自 分の名前をタップし「名前の変更」項目 で変更ができます。

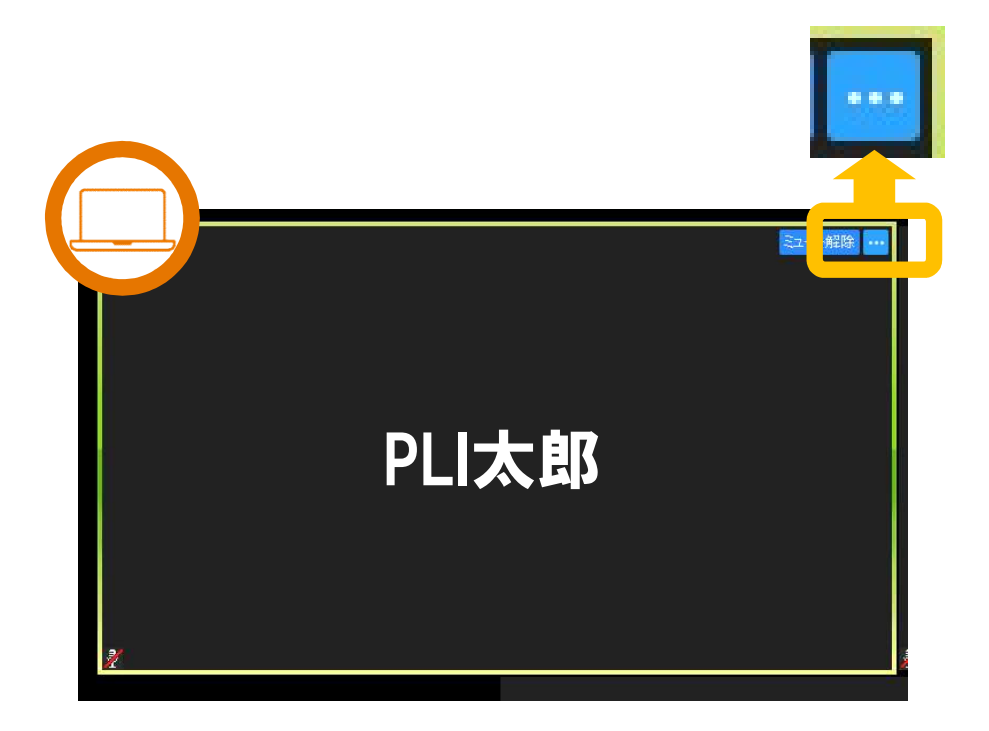

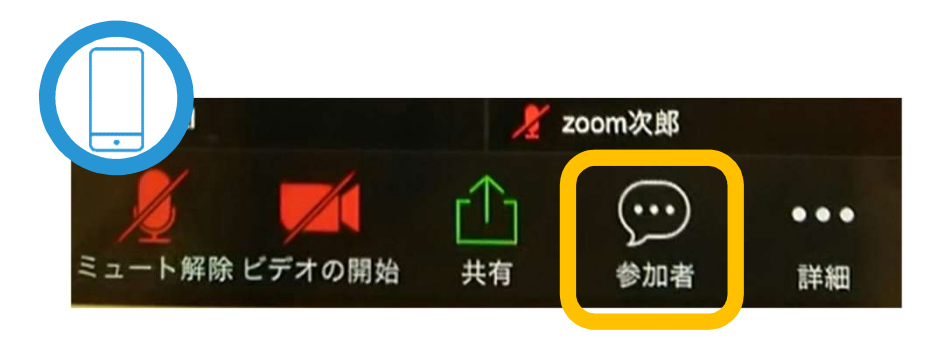

## パーソル ラーニング株式会社